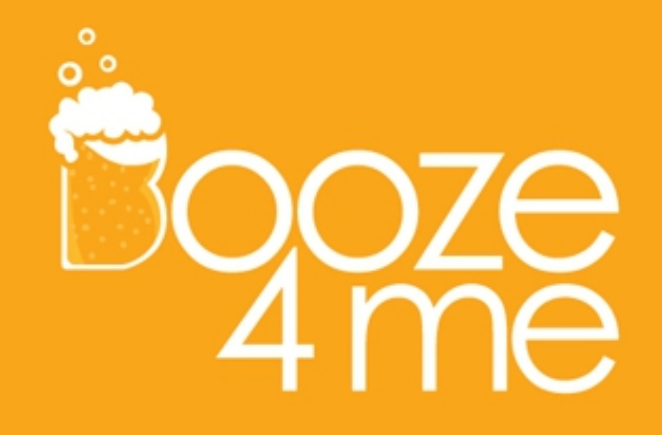

### MANAGE INVENTORY

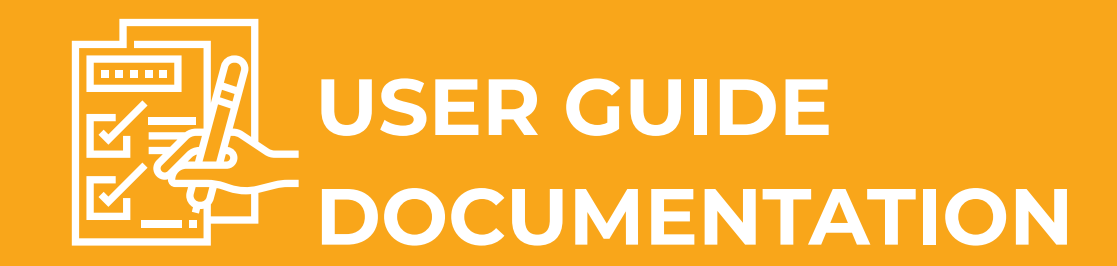

### Visit login page using the IP address 173.9.208.187:8888 in the browser.

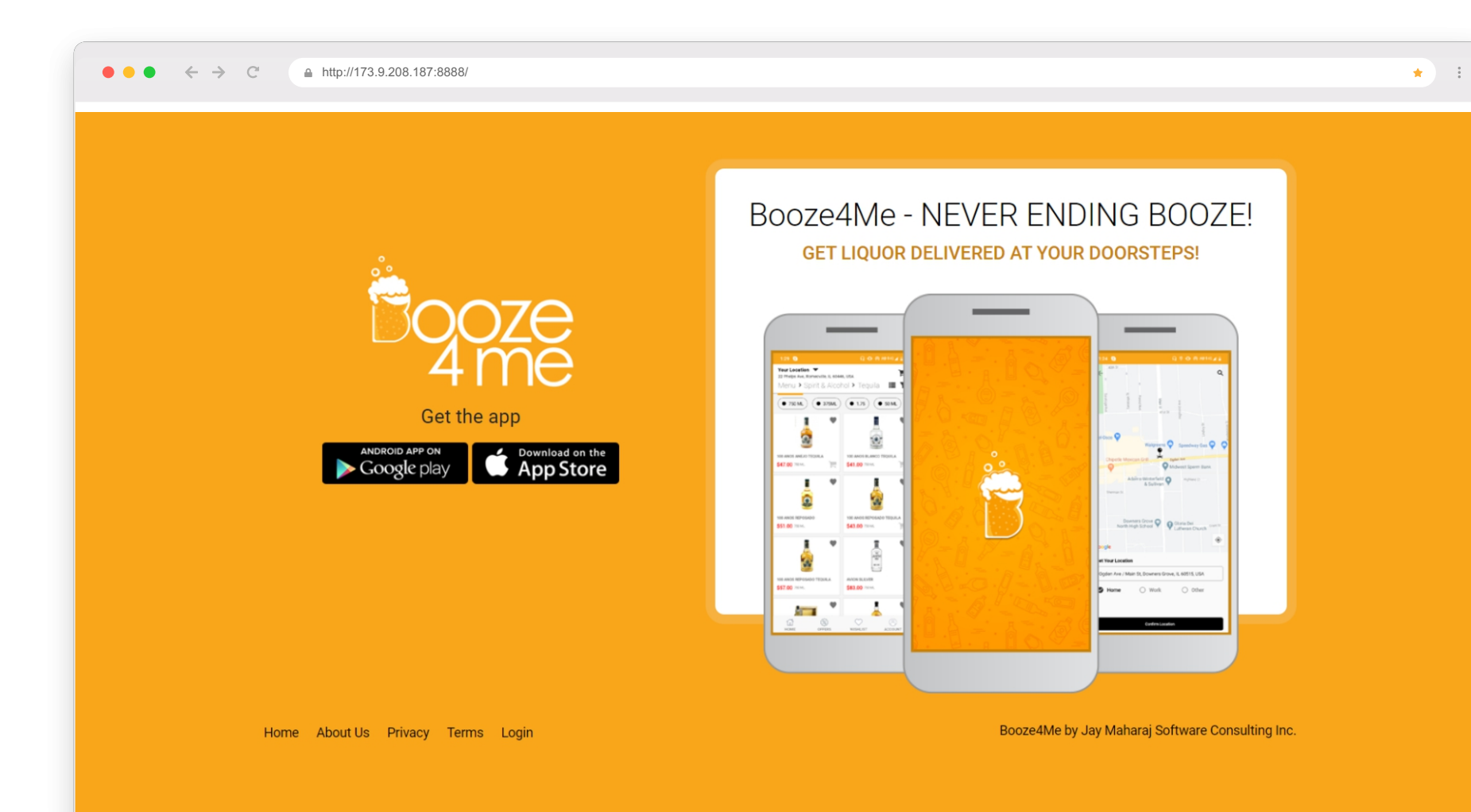

#### After that click on login.

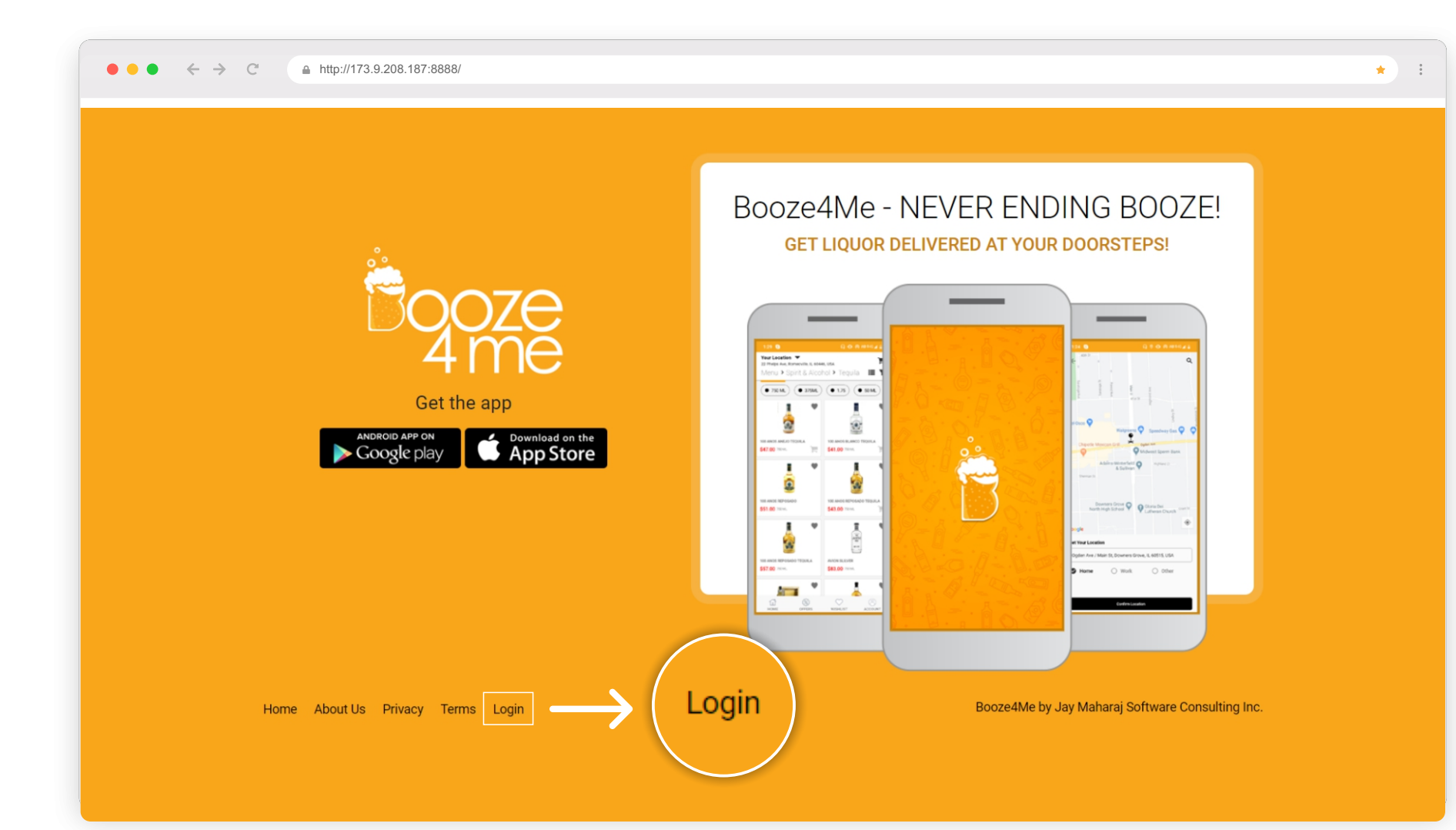

### Enter the username and the password on the login screen and click Log In.

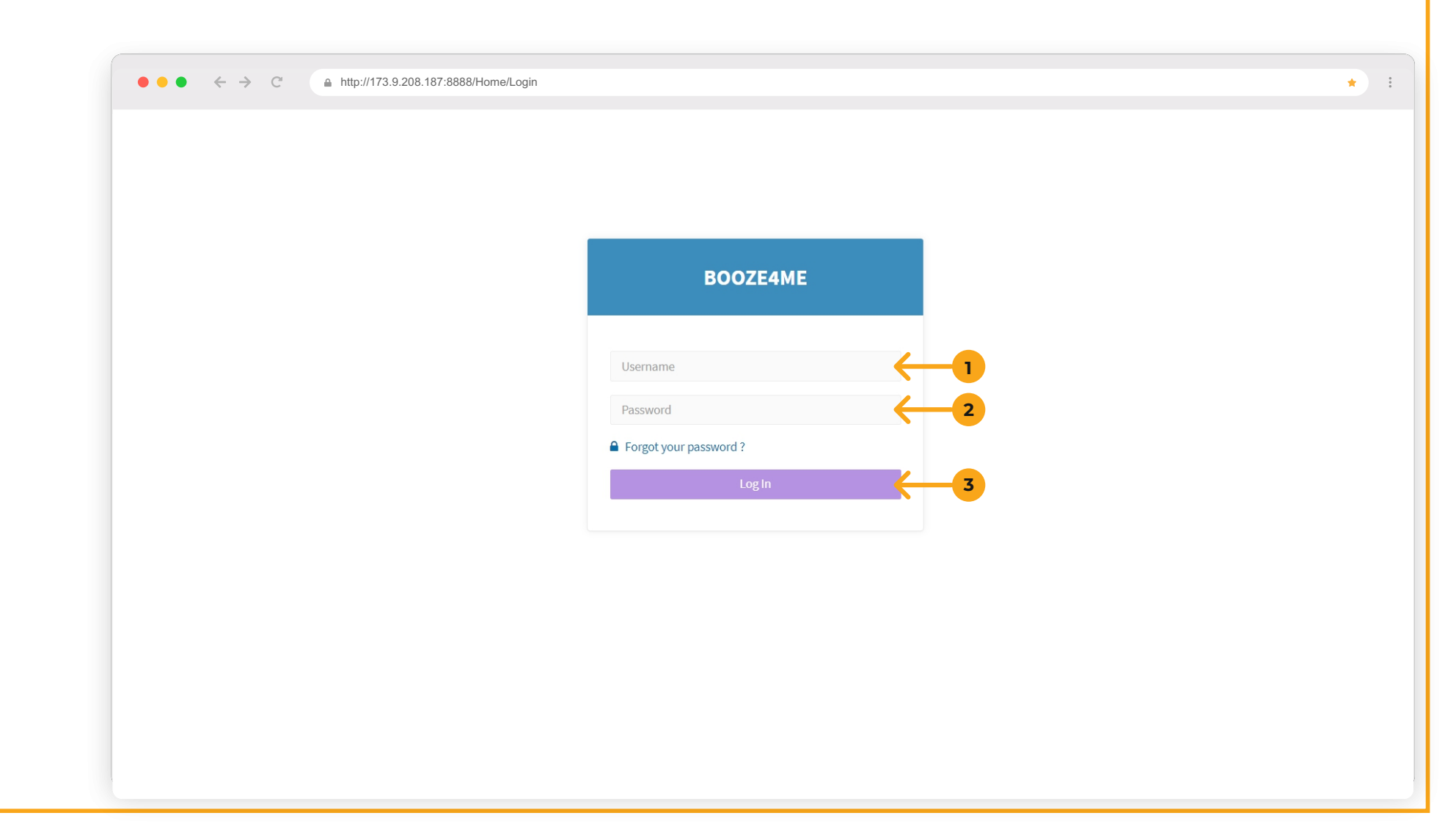

#### Once logged, select the second option at the left side in menu bar. Manage Inventory contains:

- Dashboard
- Product Details
- Coupon
- Virtual Item
- Assign Virtual Item

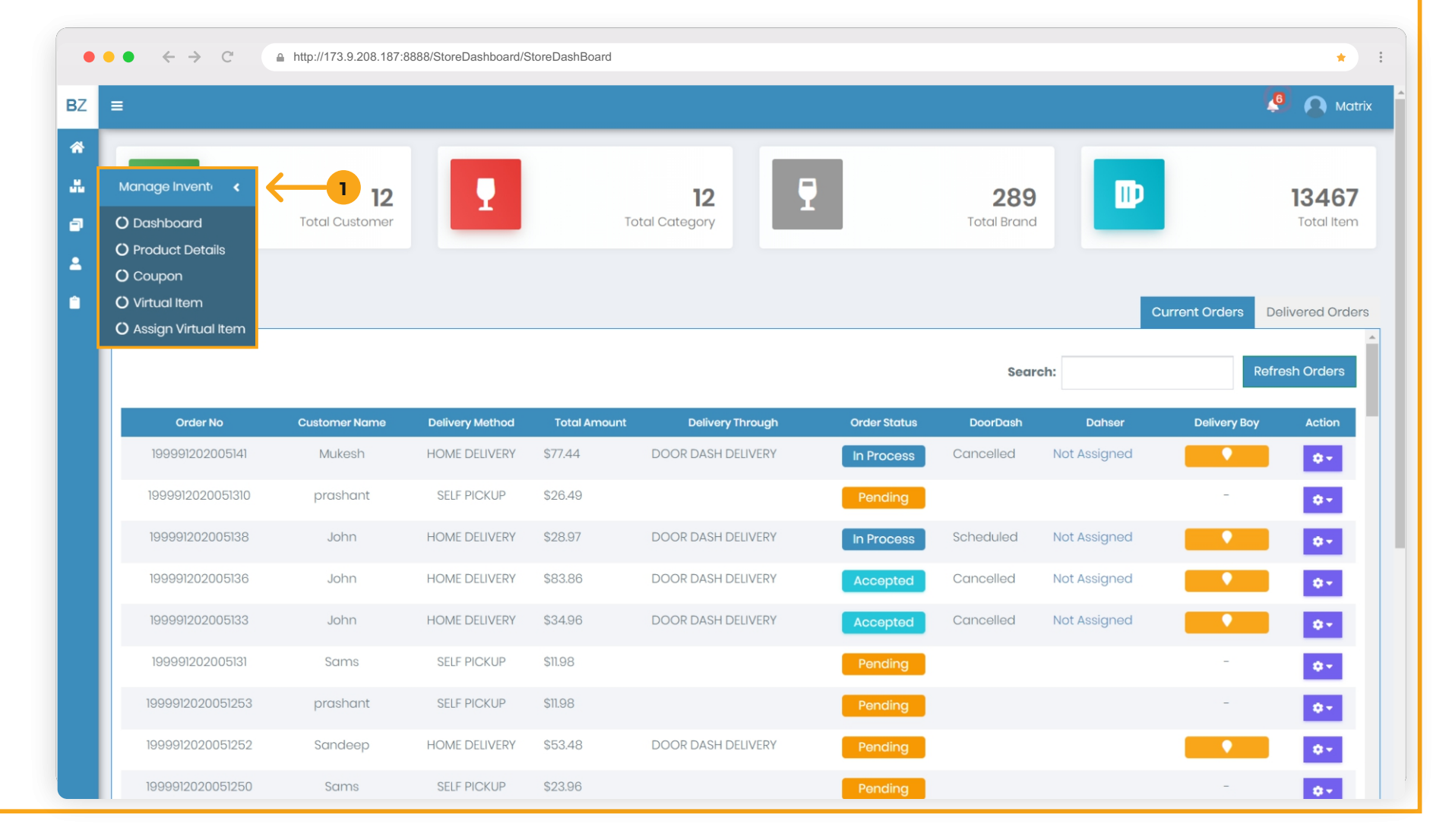

#### Dashboard shows the Total no of customers, Total Category, Total Brand, Total Item on the top

#### Dashboard

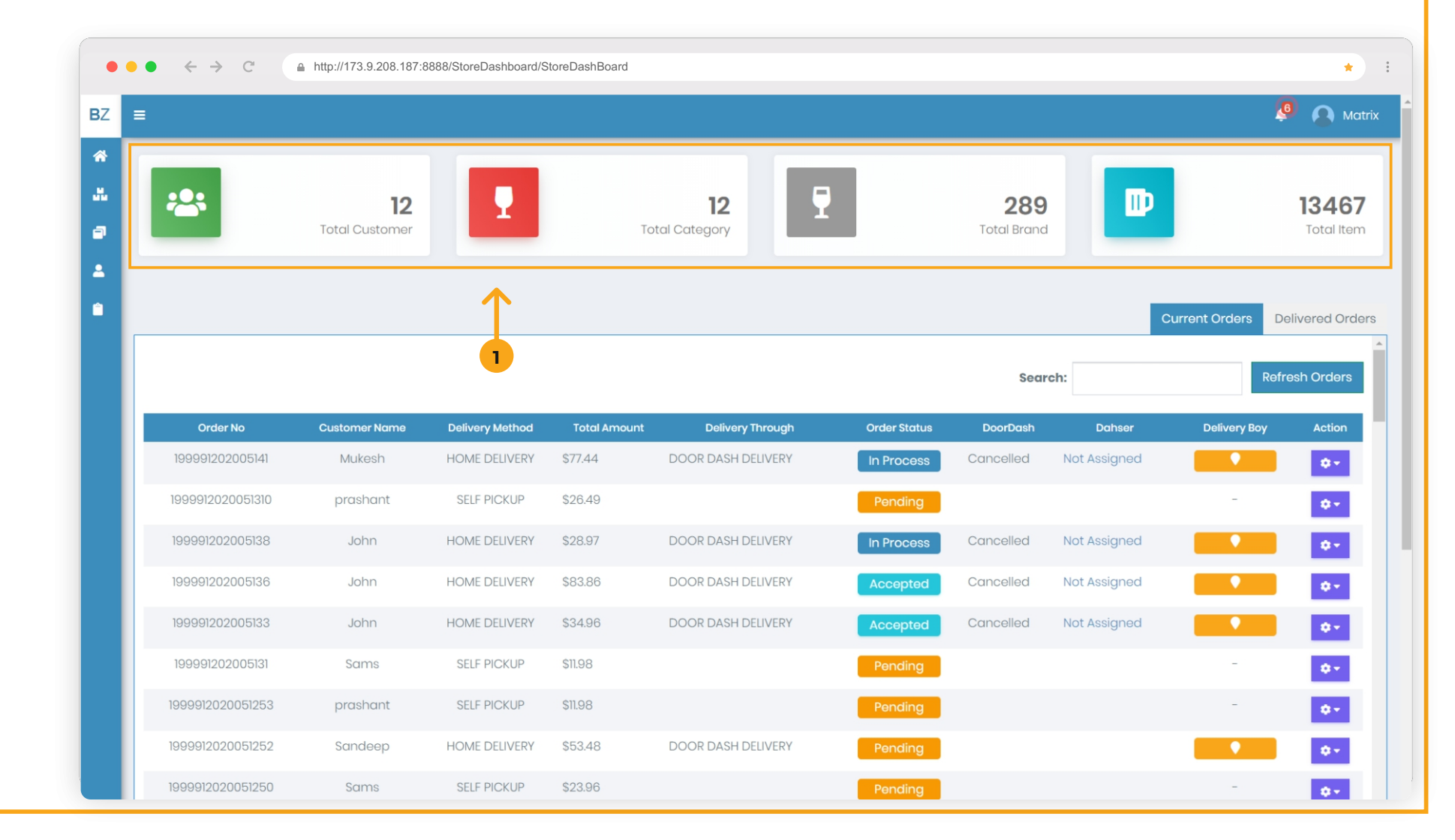

Dashboard shows the Order No, Customer Name, Delivery Method, Total Amount, Delivery Through, Order Status, DoorDash, Dasher, Delivery- Boy and Action

Dashboard

| • • | • < > C          | http://173.9.208.187:8      | 888/StoreDashboard/S | toreDashBoard |                           |      |              |                           |              |                | *                          | 0<br>0<br>0 |
|-----|------------------|-----------------------------|----------------------|---------------|---------------------------|------|--------------|---------------------------|--------------|----------------|----------------------------|-------------|
| BZ  | ≡                |                             |                      |               |                           |      |              |                           |              | 4              | 🧕 🧕 Matri                  | ix          |
| *   | ***              | <b>12</b><br>Total Customer | 1                    | Tot           | <b>12</b><br>tal Category | 7    |              | <b>289</b><br>Total Brand | ₽            |                | <b>13467</b><br>Total Item |             |
| •   |                  |                             |                      |               |                           |      |              |                           | c            | Current Orders | elivered Orders            | S           |
|     |                  |                             |                      |               |                           |      |              | Sear                      | ch:          | Ref            | resh Orders                |             |
|     | Order No         | Customer Name               | Delivery Method      | Total Amount  | Delivery Thro             | bugh | Order Status | DoorDash                  | Dahser       | Delivery Boy   | Action                     |             |
|     | 199991202005141  | Mukesh                      | HOME DELIVERY        | \$77.44       | DOOR DASH DELIV           | /ERY | In Process   | Cancelled                 | Not Assigned |                | ۰.                         |             |
|     | 1999912020051310 | prashant                    | SELF PICKUP          | \$26.49       |                           |      | Pending      |                           |              | -              | ( <b>Q</b> • )             |             |
|     | 199991202005138  | John                        | HOME DELIVERY        | \$28.97       | DOOR DASH DELIV           | /ERY | In Process   | Cancelled                 | Not Assigned |                | <b>0</b> •                 |             |
|     | 199991202005136  | John                        | HOME DELIVERY        | \$83.86       | DOOR DASH DELIV           | /ERY | Accepted     | Cancelled                 | Not Assigned |                | <b>0</b> • .               |             |
|     | 199991202005133  | John                        | HOME DELIVERY        | \$34.96       | DOOR DASH DELIV           | /ERY | Accepted     | Cancelled                 | Not Assigned |                | ٥٠.                        |             |
|     | 199991202005131  | Sams                        | SELF PICKUP          | \$11.98       |                           |      | Pending      |                           |              | -              | ¢٠.                        |             |
|     | 1999912020051253 | prashant                    | SELF PICKUP          | \$11.98       |                           |      | Pending      |                           |              | -              | ٥٠.                        |             |
|     | 1999912020051252 | Sandeep                     | HOME DELIVERY        | \$53.48       | DOOR DASH DELIV           | /ERY | Pending      |                           |              |                | ¢٠.                        |             |
|     | 1999912020051250 | Sams                        | SELF PICKUP          | \$23.96       |                           |      | Pending      |                           |              | -              | 0+                         |             |

# Order no: Shows the order no of the customer which helps to track down the order.

**Customer Name:** Shows the name of the customer.

**Delivery Method:** Shows the customer chooses the home delivery or self pickup.

**Total Amount:** Shows the total amount of the customer order.

**Delivery Through:** Shows the Door Dash Delivery service.

**Order Status:** Shows the order has been pending, accepted or rejected, which we supposed to do that.

**DoorDash:** Shows that the delivery boy has been assigned

by them.

Dasher: Shows that the delivery boy has accepted the

order to deliver or not.

**Delivery Boy:** Shows the details of the delivery boy. This contains his name, vehicle color and vehicle number.

Action: Shows the order detail, order confirm and reject order.

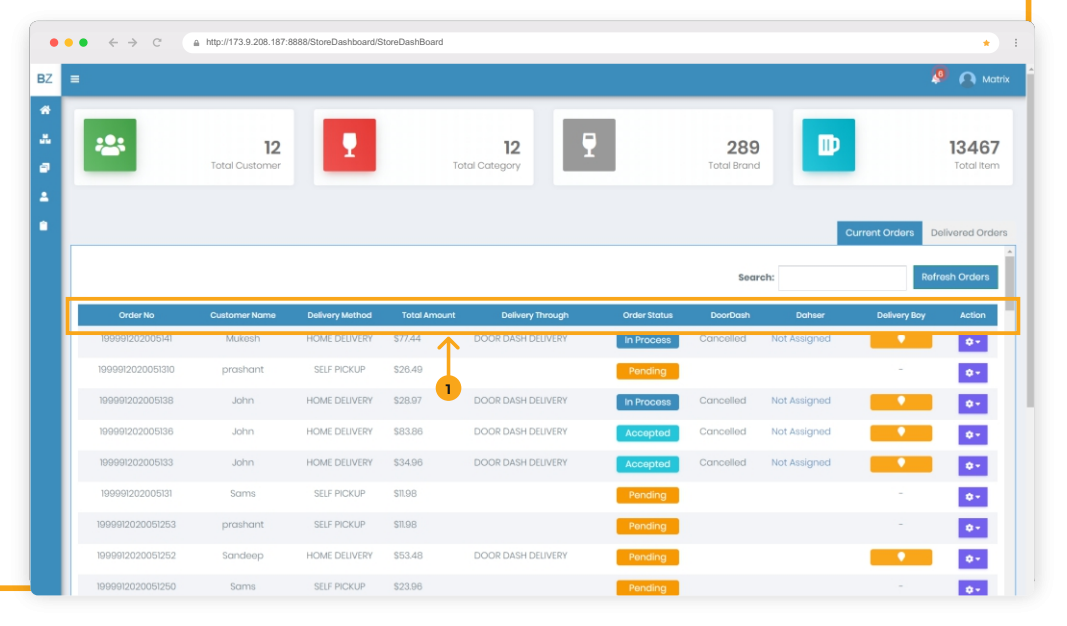

If a customer places any order it will visible in the Dashboard with all the information he had filled up through his mobile. Customer can select whether he/she need to make payment through card or through cash on delivery. - Information visible in the Dashboard.

Dashboard

| $\leftrightarrow$ $\rightarrow$ C | http://173.9.208.187:8      | 888/StoreDashboard/S | toreDashBoard           |                    |              |                       |                        |              | *                         |
|-----------------------------------|-----------------------------|----------------------|-------------------------|--------------------|--------------|-----------------------|------------------------|--------------|---------------------------|
|                                   |                             |                      |                         |                    |              |                       |                        |              | A M                       |
| *2*                               | <b>12</b><br>Total Customer | 1                    | To                      | 12<br>tal Category | 9            | 289<br>Total Brand    | ₽                      |              | <b>1346</b><br>Total Iter |
|                                   |                             |                      |                         |                    |              |                       | Current Orders         |              | elivered Orc              |
|                                   |                             |                      |                         |                    |              | Sear                  | ch:                    | Refr         | esh Orders                |
| Order No<br>199991202005141       | Customer Name<br>Mukesh     | Delivery Method      | Total Amount<br>\$77.44 | Delivery Through   | Order Status | DoorDash<br>Cancelled | Dahser<br>Not Assigned | Delivery Boy | Action                    |
| 1999912020051310                  | prashant                    | SELF PICKUP          | \$26.49                 |                    | Pending      |                       |                        | -            | 0-                        |
| 199991202005138                   | John                        | HOME DELIVERY        | \$28.97                 | DOOR DASH DELIVERY | In Process   | Cancelled             | Not Assigned           |              | 0-                        |
| 199991202005136                   | John                        | HOME DELIVERY        | \$83.86                 | DOOR DASH DELIVERY | Accepted     | Cancelled             | Not Assigned           |              | 0.1                       |
| 199991202005133                   | John                        | HOME DELIVERY        | \$34.96                 | DOOR DASH DELIVERY | Accepted     | Cancelled             | Not Assigned           |              | ۰.                        |
| 199991202005131                   | Sams                        | SELF PICKUP          | \$11.98                 |                    | Pending      |                       |                        | -            | 0.1                       |
| 1999912020051253                  | prashant                    | SELF PICKUP          | \$11.98                 |                    | Pending      |                       |                        | -            | 0+                        |
| 1999912020051252                  | Sandeep                     | HOME DELIVERY        | \$53.48                 | DOOR DASH DELIVERY | Pending      |                       |                        | •            | 0+                        |
| 1999912020051250                  | Sams                        | SELF PICKUP          | \$23.96                 |                    | Pending      |                       |                        | -            | <b>0</b> -                |

| Z≡               |                             |               |         |                      |          |                           |                   | <b>P</b> (                                              |
|------------------|-----------------------------|---------------|---------|----------------------|----------|---------------------------|-------------------|---------------------------------------------------------|
| *                | <b>12</b><br>Total Customer | 1             |         | 12<br>Total Category |          | <b>289</b><br>Total Brand | ₽                 | <b>13</b><br>Tot                                        |
| 199991202005133  | John                        | HOME DELIVERY | \$34.96 | DOOR DASH DELIVERY   | Accepted | Cancelled                 | C<br>Not Assigned | current Orders Delivere                                 |
| 199991202005131  | Sams                        | SELF PICKUP   | \$11.98 |                      | Pending  |                           |                   |                                                         |
| 1999912020051253 | prashant                    | SELF PICKUP   | \$11.98 |                      | Pending  |                           |                   | -                                                       |
| 1999912020051252 | Sandeep                     | HOME DELIVERY | \$53.48 | DOOR DASH DELIVERY   | Pending  |                           |                   |                                                         |
| 1999912020051250 | Sams                        | SELF PICKUP   | \$23.96 |                      | Pending  |                           |                   | <ul> <li>Order Detail</li> <li>Order Confirm</li> </ul> |
| 1999912020051249 | Sandeep                     | HOME DELIVERY | \$43.48 | DOOR DASH DELIVERY   | Accepted | Cancelled                 | Not Assigned      | 🙁 Reject Order                                          |
| 1999912020051247 | Sandeep                     | HOME DELIVERY | \$31.50 | DOOR DASH DELIVERY   | Accepted | Cancelled                 | Not Assigned      |                                                         |
| 1999912020051246 | Sams                        | SELF PICKUP   | \$23.96 |                      | Pending  |                           |                   |                                                         |
| 1999912020051244 | Same                        | SELE PICKLIP  | \$1198  |                      | Ponding  |                           |                   | -                                                       |

# By clicking the action tab you can see the order details by clicking on Order Details.

#### Dashboard

## If a discount coupon was applied by the customer was also shown in the order details and payment details show the details of the payment.

#### Dashboard

| Ordern                     | 10          | Order Date             |                        | Delivery Method | Order Stat       | us Paymen    | nt Type |
|----------------------------|-------------|------------------------|------------------------|-----------------|------------------|--------------|---------|
| 19999120200                | 051252      | 05/12/2020 01:14:54    | PM                     | HOME DELIVERY   | Pending          | 1 CARD:\$    | 53.48   |
| m Details<br>UPC Code      | ltem No     | ime                    | Qty                    | Unit Price      | Tax Amount       | t Total An   | nount   |
| 65268200116                | 8 3 FLOYD   | 3 FLOYD PRIDE & JOY    |                        | \$5.99          | \$5.99           | \$11.9       | 8       |
| 85375900012                | 24 2XIPA SC | 2XIPA SOUTHERA LN      |                        | \$10.00         | \$10.00          | \$20.5       | 50      |
| Payment Details Unit Price | Tax Amount  | Deliveryboy Details Cu | stomer Details Discoun | t Tip Amoun     | t Deposit Amount | Total Amount |         |
| \$15.99                    | \$15.99     | \$11.00                | \$0.50                 | 10              | \$1.00           | \$53.48      |         |
|                            |             |                        |                        |                 |                  |              |         |
|                            |             |                        |                        |                 |                  |              |         |
|                            |             |                        |                        |                 |                  |              |         |

# Shipping details shows the store details from where the order is being shipping.

#### Dashboard

| Order no           |                 | Order Date             |                 | Delivery Method | Order Stat    | us      | Payment Type |   |
|--------------------|-----------------|------------------------|-----------------|-----------------|---------------|---------|--------------|---|
| 199991202005125    | 52              | 05/12/2020 01:14:54 PM |                 | HOME DELIVERY   | Pending       |         | CARD:\$53.48 |   |
| m Details          |                 |                        |                 |                 |               |         |              |   |
| UPC Code           | Item Name       |                        | Qty             | Unit Price      | Tax Amount    | 1       | Total Amount |   |
| 652682001168       | 3 FLOYD PRID    | YOL & JOY              | 1               | \$5.99          | \$5.99        |         | \$11.98      |   |
| 853759000124       | 2XIPA SOUTH     | ERA LN                 | 1               | \$10.00         | \$10.00       |         | \$20.50      |   |
| Payment Details Sh | hipping Details | iver, 1 etails Custor  | ner Details     |                 | 0.4.4         | Charles |              |   |
| First Name         | Last Name       | Address                |                 |                 | City          | State   | Zip          |   |
| test               | test            | 6400 Woodward Ave      | B Downers Grove |                 | Downers Grove | IL      | 60516        |   |
|                    |                 |                        |                 |                 |               |         |              |   |
|                    |                 |                        |                 |                 |               |         |              | _ |
|                    |                 |                        |                 |                 |               |         |              |   |

#### Delivery boy Details shows the details of the delivery boy once it is assigned.

#### Dashboard

| g CARD:\$53.44 |
|----------------|
| it Total Amoun |
| nt Total Amoun |
|                |
| \$11.98        |
| \$20.50        |
|                |
| Total Rating   |
|                |
|                |
|                |
|                |

**Customer Details** shows the details of the customer. By scrolling down Order **History Details** shows the history of the placed order.

Dashboard

| UPC Code                                                            | Item             | Name                                 | Qty                                                                | Unit Price                                   | Tax Amount  | Total Amount  |
|---------------------------------------------------------------------|------------------|--------------------------------------|--------------------------------------------------------------------|----------------------------------------------|-------------|---------------|
| 65268200116                                                         | 38 3 FLO         | YD PRIDE & JOY                       | 1                                                                  | \$5.99                                       | \$5.99      | \$11.98       |
| 8537590001                                                          | 24 2XIPA         | SOUTHERA LN                          | 1                                                                  | \$10.00                                      | \$10.00     | \$20.50       |
| Payment Details                                                     | Shipping Details | Deliveryboy Details                  | Customer Details                                                   | 1                                            |             |               |
| First Name Last                                                     |                  |                                      |                                                                    |                                              |             |               |
| First Name                                                          |                  | Last Name                            | Phone No                                                           | Email Id                                     |             |               |
| First Name<br>Sandeep                                               |                  | Last Name<br>Patel                   | <b>Phone No</b><br>9727758431                                      | Email Id<br>rv.sandeep                       | 8@gmail.com |               |
| First Name<br>Sandeep<br>der History Deta<br>Date 1                 | ills (           | Patel 2 Order Status                 | Phone No<br>9727758431<br>Description                              | Email Id<br>rv.sandeep                       | 8@gmail.com | Reject Reason |
| First Name<br>Sandeep<br>der History Deta<br>Date 1<br>05/12/2020 ( | ills (<br>ime    | Patel 2 Order Status Pending         | Phone No<br>9727758431<br>Description<br>New Order Arrived And Pay | Email Id<br>rv.sandeep<br>ment Done By card. | 8@gmail.com | Reject Reason |
| First Name<br>Sandeep<br>der History Deta<br>Date T<br>05/12/2020 ( | <b>iils</b>      | Last Name Patel Order Status Pending | Phone No<br>9727758431<br>Description<br>New Order Arrived And Pay | Email Id<br>rv.sandeep                       | 8@gmail.com | Reject Reason |

#### Dashboard $\leftarrow \rightarrow C$ ▲ http://173.9.208.187:8888/StoreDashboard/StoreDashBoard : \* 🧕 <u> M</u>atrix BZ ≡ 1 ..... 7 D 12 12 289 13467 Total Customer **Total Category** Total Brand Total Item Ð 2 **Current Orders Delivered** Orders **Refresh Orders** Search: DoorDash Dahser Order No Customer Name **Delivery Method** Total Amount **Delivery Through** Order Status **Delivery Boy** DOOR DASH DELIVERY 199991202005141 Mukesh HOME DELIVERY \$77.44 Cancelled Not Assigned **\$**-1999912020051310 prashant SELF PICKUP \$26.49 **\$**-Order Detail 199991202005138 HOME DELIVERY \$28.97 DOOR DASH DELIVERY John Cancelled Not Assigned 🖞 Order Confirm 1 8 Reject Order 199991202005136 John HOME DELIVERY \$83.86 DOOR DASH DELIVERY Cancelled Not Assigned 199991202005133 \$34.96 DOOR DASH DELIVERY John HOME DELIVERY Cancelled Not Assigned ¢-199991202005131 Sams SELF PICKUP \$11.98 ¢-1999912020051253 SELF PICKUP \$11.98 prashant **\$**-DOOR DASH DELIVERY 1999912020051252 Sandeep HOME DELIVERY \$53.48 ¢≁ 1999912020051250 SELF PICKUP \$23.96 ¢-Sams

### 14

#### By click action you can see the order details and to confirm the order.

After clicking on Order Confirm a notification will be popped up saying "Hey You really want to confirm the order" Select Yes to confirm the order or No to go back to Dashboard.

Dashboard

| •   | ●                | ▲ http://173.9.208.187:8    | 888/StoreDashboard/S | toreDashBo          | ard                             |            |            |                           |              |                | * :                        |
|-----|------------------|-----------------------------|----------------------|---------------------|---------------------------------|------------|------------|---------------------------|--------------|----------------|----------------------------|
| BZ  | ≡                |                             |                      |                     |                                 |            |            |                           |              |                | 👂 🗛 Matrix                 |
| • • | : <u>.</u> :     | <b>12</b><br>Total Customer | Y                    |                     | <b>12</b><br>Total Category     | 7          |            | <b>289</b><br>Total Brand | D            |                | <b>13467</b><br>Total Item |
| •   |                  |                             |                      |                     |                                 |            |            |                           |              | Current Orders | Delivered Orders           |
|     |                  |                             | HOME DELIVERY        |                     |                                 |            | Accepted   |                           | Not Assigned |                | 0.                         |
|     |                  |                             | SELF PICKUP          |                     |                                 |            | Pending    |                           |              |                | 0.*                        |
|     |                  | prashant                    | SELF F               | S1198<br>Vou Really | ·Want To Confirm This Order : 1 | 9999120200 | 51252? YES | NO                        |              |                | Ø*                         |
|     |                  |                             | HOME DELIVERY        | \$53.48             | DOOR DASH DELIVE                |            |            | _                         |              |                | <b>0</b> -                 |
|     |                  |                             | SELF PICKUP          |                     |                                 |            | Pendin     |                           |              |                | 0+                         |
|     | 1999912020051249 |                             | HOME DELIVERY        | \$43.48             | DOOR DASH DELIVE                | RY         | Ассер      | Cancelled                 | Not Assigned |                | 0.                         |
|     | 1999912020051247 |                             | HOME DELIVERY        |                     |                                 |            | Accepted   |                           | Not Assigned |                | 0-                         |
|     | 1999912020051246 |                             | SELF PICKUP          |                     |                                 |            | Pending    |                           |              |                | 0.4                        |
|     | 1999912020051244 |                             | SELF PICKUP          |                     |                                 |            |            |                           |              |                | 0.4                        |
|     | 1999912020051243 |                             | HOME DELIVERY        |                     | DOOR DASH DELIVE                | RY         | Accepted   | Cancelled                 | Not Assigned |                | 0.4                        |
|     | 1999912020051241 | Sandeep                     | HOME DELIVERY        |                     | DOOR DASH DELIVE                | RY         | Accepted   |                           | Not Assigned |                | ¢+                         |

## To reject the placed order click on action tab and then click **Reject order**. This will reject the placed order.

#### Dashboard

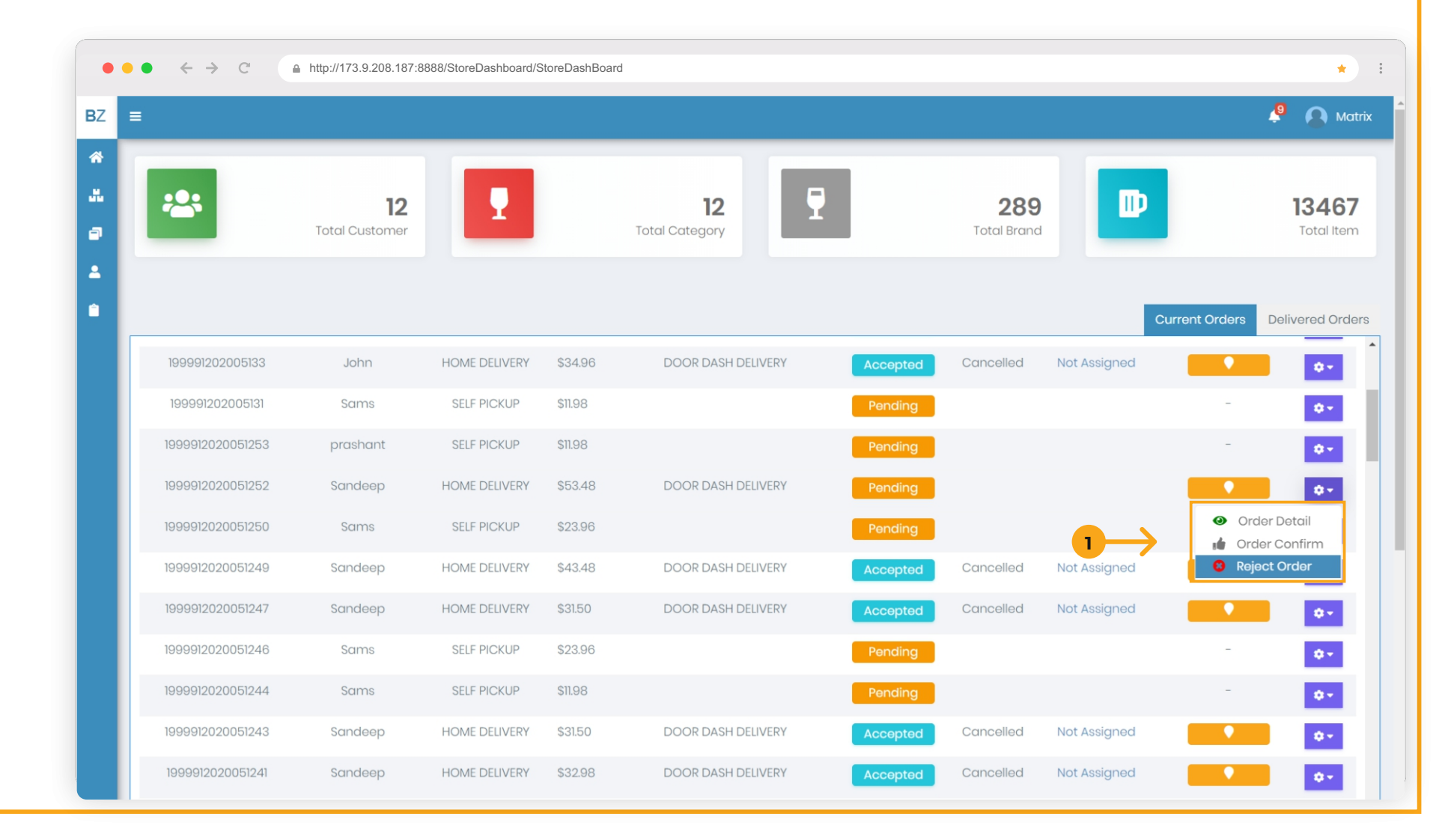

### After confirming the order the order status will change from Pending to In Process.

#### Dashboard

| ••• |                  | http://173.9.208.187:88     | 888/StoreDashboard/S | toreDashBoard |                      |              |                    |              |                 | *                          |
|-----|------------------|-----------------------------|----------------------|---------------|----------------------|--------------|--------------------|--------------|-----------------|----------------------------|
| Z ≡ |                  |                             |                      |               |                      |              |                    |              | 4               | 9 🙆 Matr                   |
|     | ***              | <b>12</b><br>Total Customer | 2                    | Tc            | 12<br>Datal Category | 9            | 289<br>Total Brand | D            |                 | <b>13467</b><br>Total Item |
|     |                  |                             |                      |               |                      |              |                    | с            | urrent Orders D | elivered Order             |
|     |                  |                             |                      |               |                      |              | Searc              | :h:          | Refi            | esh Orders                 |
|     | Order No         | Customer Name               | Delivery Method      | Total Amount  | Delivery Through     | Order Status | DoorDash           | Dahser       | Delivery Boy    | Action                     |
|     | 199991202005141  | Mukesh                      | HOME DELIVERY        | \$77.44       | DOOR DASH DEL        |              | Cancelled          | Not Assigned |                 | 0.1                        |
|     | 1999912020051310 | prashant                    | SELF PICKUP          | \$26.49       |                      | Pending      |                    |              | -               | <b>0</b> •                 |
|     | 199991202005138  | John                        | HOME DELIVERY        | \$28.97       | DOOR DASH DELIVERY   | In Process   | Cancelled          | Not Assigned |                 | 0.*                        |
|     | 199991202005136  | John                        | HOME DELIVERY        | \$83.86       | DOOR DASH DELIVERY   | Accepted     | Cancelled          | Not Assigned |                 | <b>0</b> •                 |
|     | 199991202005133  | John                        | HOME DELIVERY        | \$34.96       | DOOR DASH DELIVERY   | Accepted     | Cancelled          | Not Assigned |                 | 0.1                        |
|     | 199991202005131  | Sams                        | SELF PICKUP          | \$11.98       |                      | Pending      |                    |              | -               | <b>0</b> •                 |
|     | 1999912020051253 | prashant                    | SELF PICKUP          | \$11.98       |                      | Pending      |                    |              | -               | ٥٠.                        |
|     | 1999912020051252 | Sandeep                     | HOME DELIVERY        | \$53.48       | DOOR DASH DELIVERY   | Pending      |                    |              |                 | <b>0</b> +                 |
|     |                  | 0                           |                      | \$00.00       |                      |              |                    |              | Order           |                            |

Once we confirm the order then the doordash service will assigned a delivery boy to accept the order for delivering. Once it accepted the Order status will change from In Process to Accepted.

Dashboard

| • < > C          | http://173.9.208.187:88 | 388/StoreDashboard/Sto | preDashBoard |                    |              |                    |              |                  | *           |
|------------------|-------------------------|------------------------|--------------|--------------------|--------------|--------------------|--------------|------------------|-------------|
| 1                |                         |                        |              |                    |              |                    |              | 8                | 🔒 мо        |
|                  |                         |                        |              |                    |              |                    |              |                  |             |
| *2*              | 12<br>Total Customer    | 1                      | Tot          | 12                 |              | 289<br>Total Brand | ₽            |                  | 1346        |
|                  |                         |                        |              |                    |              |                    |              |                  |             |
|                  |                         |                        |              |                    |              |                    | c            | Irrent Orders De | livered Ord |
|                  |                         |                        |              |                    |              |                    |              |                  |             |
|                  |                         |                        |              |                    |              | Sear               | ch:          | Rofri            | osh Orders  |
| Order No         | Customer Name           | Delivery Method        | Total Amount | Delivery Through   | Order Status | DoorDash           | Dohsor       | Dolivory Boy     | Action      |
| 199991202005139  | Sandeep                 | HOME DELIVERY          | \$38.48      |                    | Accepted     | Assigned           | Accepted     |                  | ¢+          |
| 199991202005138  | John                    | HOME DELIVERY          | \$28.97      | DOOR DASH DELIVERY | Pending      |                    |              | •                | ۰.          |
| 199991202005138  | John                    | HOME DELIVERY          | \$83.88      | DOOR DASH DELIVERY | Accepted     | Cancelled          | Not Assigned |                  | ¢-          |
| 199991202005133  | John                    | HOME DELIVERY          | \$34.98      | DOOR DASH DELIVERY | Accepted     | Cancelled          | Not Assigned |                  | ÷-          |
| 199991202005131  | Sams                    | SELF PICKUP            | \$11.98      |                    | Pending      |                    |              | -                | ¢-          |
| 1999912020051253 | prashant                | SELF PICKUP            | \$11.98      |                    | Pending      |                    |              | -                | ¢+          |
| 1999912020051252 | Sandeep                 | HOME DELIVERY          | \$53.48      | DOOR DASH DELIVERY | Pending      |                    |              |                  | 0-          |
|                  |                         |                        |              |                    |              |                    |              |                  |             |

| track the placed of | order.           |                             |                      |                |                     |              |                    | Dashl        | board           |                            |
|---------------------|------------------|-----------------------------|----------------------|----------------|---------------------|--------------|--------------------|--------------|-----------------|----------------------------|
|                     | ●●● ← → C        | ● http://173.9.208.187:8    | 888/StoreDashboard/S | StoreDashBoard |                     |              |                    |              |                 | *                          |
|                     |                  | <b>12</b><br>Total Customer | 1                    | Tc             | 12<br>otal Category |              | 289<br>Total Brand |              | •               | <b>1346</b><br>Total Iter  |
|                     |                  |                             |                      |                |                     |              | Sear               | Cu<br>ch:    | rrent Orders Do | elivered Orc<br>esh Orders |
|                     | Order No         | Customer Name               | Delivery Method      | Total Amount   | Delivery Through    | Order Status | DoorDash           | Dahser       | Delivery Boy    | Action                     |
|                     | 199991202005141  | Mukesh                      | HOME DELIVERY        | \$77.44        | DOOR DASH DELIVERY  | In Process   | Cancelled          | Not Assigned |                 | <b>0</b> -                 |
|                     | 1999912020051310 | prashant                    | SELF PICKUP          | \$26.49        |                     | Pending      |                    |              | -               | <b>0</b> -                 |
|                     | 199991202005138  | John                        | HOME DELIVERY        | \$28.97        | DOOR DASH DELIVERY  | In Process   | Cancelled          | Not Assigned |                 | <b>0</b> -                 |
|                     | 199991202005136  | John                        | HOME DELIVERY        | \$83.86        | DOOR DASH DELIVERY  | Accepted     | Cancelled          | Not 1 pod    |                 | 0                          |
|                     | 199991202005133  | John                        | HOME DELIVERY        | \$34.96        | DOOR DASH DELIVERY  | Accepted     | Cancelled          | Not Assigned |                 | 0.1                        |
|                     | 199991202005131  | Sams                        | SELF PICKUP          | \$11.98        |                     | Pending      |                    |              | -               | ٥-                         |
|                     | 1999912020051253 | prashant                    | SELF PICKUP          | \$11.98        |                     | Pending      |                    |              | -               | ٥-                         |
|                     | 1999912020051252 | Sandeep                     | HOME DELIVERY        | \$53.48        | DOOR DASH DELIVERY  | Pending      |                    |              |                 | ٥                          |
|                     | 1000010000051050 | Carpo                       |                      | \$22.06        |                     | Desclient    |                    |              |                 |                            |

### By cli locati

#### It will redirect you to the tracking page.

#### Dashboard

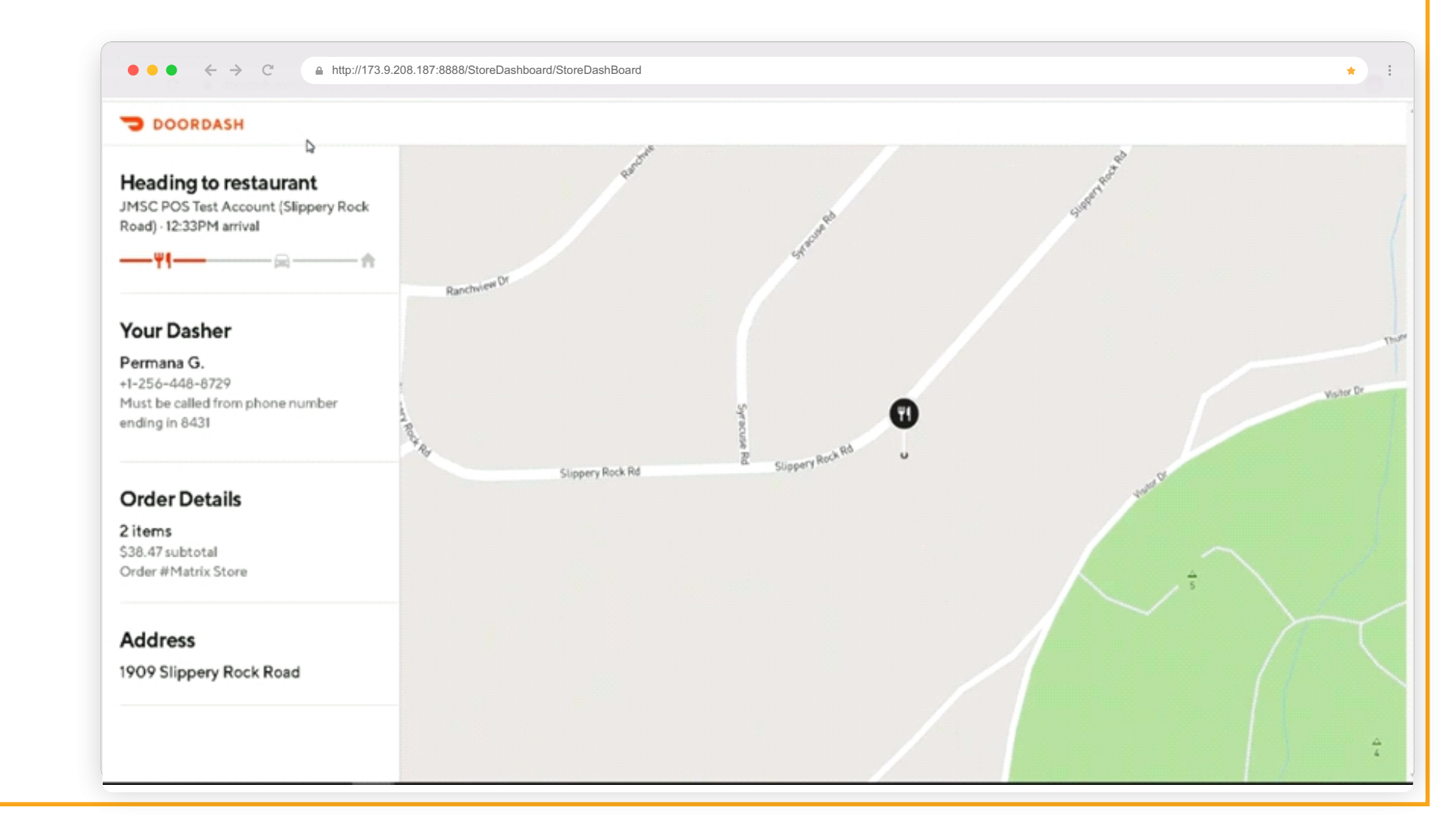

| Once the order has been pic<br>Status will change from Acc | ked up by th<br><mark>cepted to dis</mark> | e dashe<br><mark>patchec</mark> | er from t              | the sto      | re the Orde        | er           |                    | Dashb        | oard                     |                            |
|------------------------------------------------------------|--------------------------------------------|---------------------------------|------------------------|--------------|--------------------|--------------|--------------------|--------------|--------------------------|----------------------------|
|                                                            |                                            | http://173.9.208.187:8          | 888/StoreDashboard/Sto | oreDashBoard |                    |              |                    |              |                          | * : :                      |
|                                                            | BZ =                                       | 12<br>Total Customer            |                        | Tot          | 12                 |              | 289<br>Total Brand |              | •                        | <b>13467</b><br>Total Item |
|                                                            | •                                          |                                 |                        |              |                    |              | Sear               | cu<br>ch:    | rrent Orders De<br>Rofre | ivered Orders              |
|                                                            | Order No                                   | Customer Nome                   | Delivery Method        | Total Amount | Delivery Through   | Order Status | DoorDash           | Dahser       | Dolivory Boy             | Action                     |
|                                                            | 199991202005139                            | Sandeep                         | HOME DELIVERY          | \$38.48      | DOOR DASH [        | Dispatched   | Picked Up          | Picked Up    | •                        | 0-                         |
|                                                            | 199991202005138                            | John                            | HOME DELIVERY          | \$28.97      | DOOR DASH DELIVERY | Pending      |                    |              | •                        | 0-                         |
|                                                            | 199991202005138                            | John                            | HOME DELIVERY          | \$83.88      | DOOR DASH DELIVERY | Accepted     | Cancelled          | Not Assigned | •                        | 0-                         |
|                                                            | 199991202005133                            | John                            | HOME DELIVERY          | \$34.98      | DOOR DASH DELIVERY | Accepted     | Cancelled          | Not Assigned |                          | 0-                         |
|                                                            | 199991202005131                            | Sams                            | SELF PICKUP            | \$11.99      |                    | Pending      |                    |              | -                        | 0-                         |
| 21                                                         | 1999912020051253                           | prashant                        | SELF PICKUP            | \$11.98      |                    | Pending      |                    |              | -                        | 0-                         |
|                                                            | 19999/202005/252                           | Sandeep                         | HOME DELIVERY          | \$53.48      | DOOR DASH DELIVERY | Pending      |                    |              |                          | 0.                         |
|                                                            | 1999912020051250                           | Sams                            | SELE PICKUP            | \$23.98      |                    | Rending      |                    |              |                          |                            |

Once the delivery has been done to the customer it will automatically remove from the Dashboard current order and moved to delivered orders. By clicking Search Bar, you can search the particular order.

Dashboard

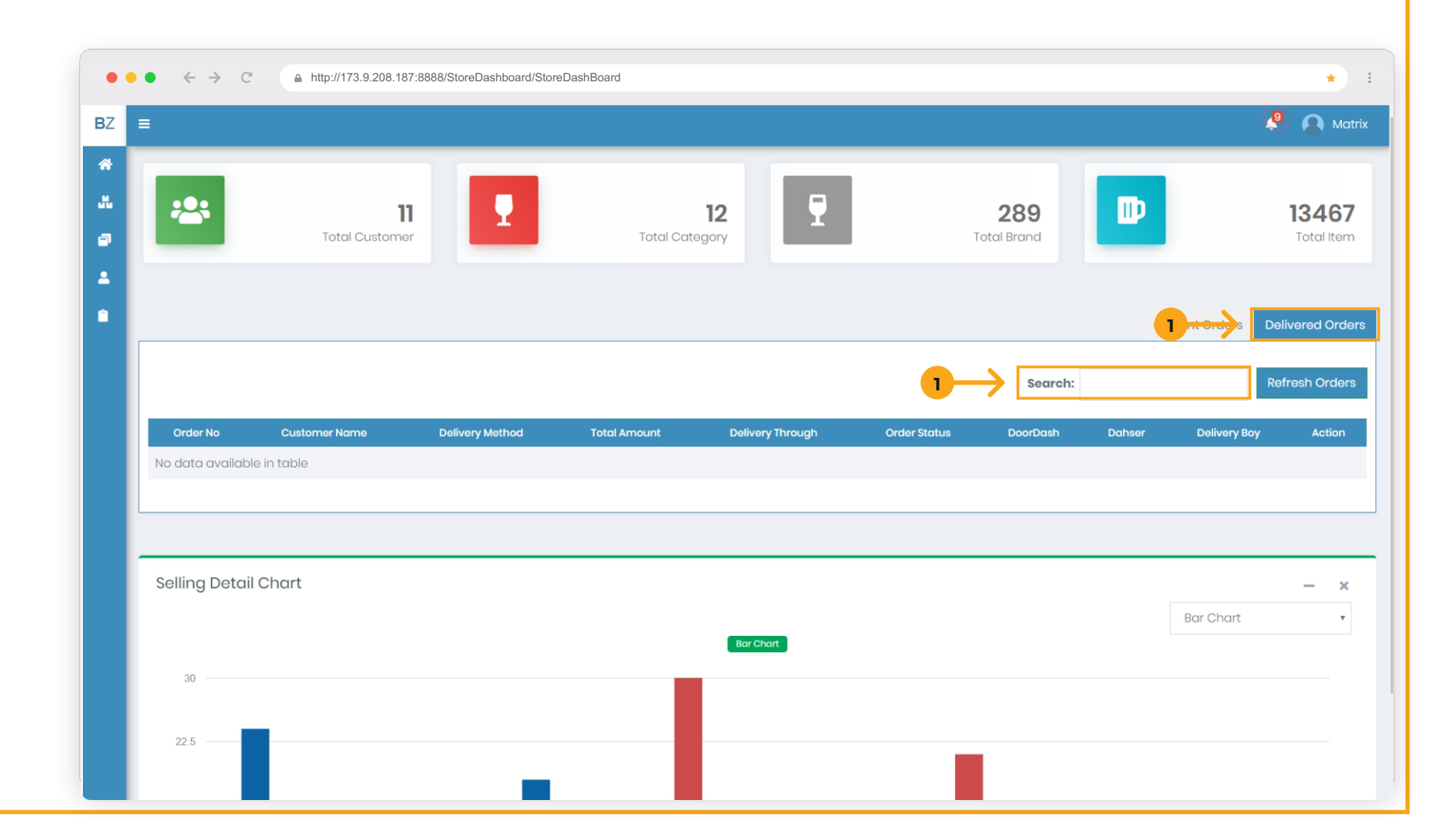

#### By clicking on Delivered Orders it shows the order which has been delivered. Dashboard \* • • • $\leftarrow \rightarrow C$ http://173.9.208.187:8888/StoreDashboard/StoreDashBoard Matrix BZ = 18 7 .... ł 2 D 12 12 289 13467 Total Category Total Customer Total Brand Total Item 0 . Delivered Orders Current Orders Search: Order No Customer Name Order Status DOOR DASH DE 199991202005139 HOME DELIVERY \$38.48 Dropped Off Sandeep Delivered John HOME DELIVERY \$48.94 DOOR DASH DELIVERY Delivered Dropped Off 199991202005134 John HOME DELIVERY \$34.98 DOOR DASH DELIVERY Delivered Dropped Off 23 Selling Detail Chart - × Bar Chart .